GJ-DDNS登録確認(nslookup)を使って確認する方法

レコーダやIPカメラにGJ-DDNSを設定し、DDNSの設定が正しく参照できるか確認することができます ①[スタート]-[windowsシステムツール]から【コマンドプロンプト】をクリックする ②コマンドプロンプトの画面で下記のコマンドを入力する

・コマンド例文) nslookup ユーザ名. grasphere. net

| 🔜 コマンド プロンプト |                    |  |
|--------------|--------------------|--|
| C:¥>nslookup | ユーザ名.grasphere.net |  |

- ③「名前」と「Address」にグローバルIPアドレスが表示される
  - ・名前解決ができている

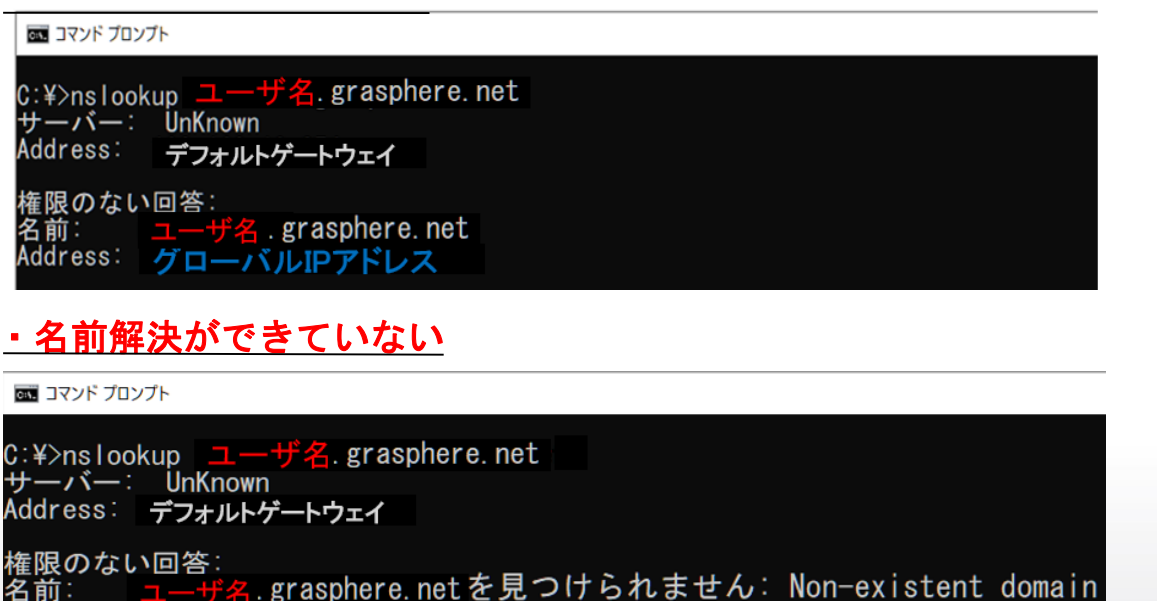

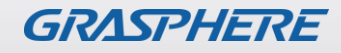